## Профессиональная система **r\_keeper\_7** для ресторанов

## r\_keeper\_7\_TicketSystem

### Руководство пользователя

# U\_C\_S

Все авторские права защищены. Воспроизведение любой части данного руководства в любой форме без письменного разрешения фирмы UCS запрещено. В настоящее руководство могут вноситься изменения без предварительного уведомления.

На момент издания были внесены все изменения. Однако если будут найдены какиелибо ошибки, фирма UCS убедительно просит сообщить ей об этом.

За ошибки, обнаруженные в руководстве, фирма UCS ответственности не несет. Не предполагается никакое обязательство за повреждения, обусловленные использованием содержащейся здесь информации.

r\_keeper является торговым знаком фирмы UCS.

Авторское право © 2018 UCS, Москва, Россия.

| 1 Введение                                                                  | 4  |
|-----------------------------------------------------------------------------|----|
| 2 Требования                                                                | 4  |
| 2.1 Требования к оборудованию                                               | 4  |
| 2.2 Рекомендации по размещению оборудования                                 | 5  |
| 3 Порядок действий по установке и настройке программы                       | 5  |
| 4 Дистрибутивы для электронной очереди                                      | 6  |
| 5 Лицензирование электронной очереди                                        | 6  |
| 6 Настройки для электронной очереди                                         | 6  |
| 6.1 Предварительные настройки VDU                                           | 6  |
| 6.2 Настройки файла EQGuestScreen.ini.                                      | 7  |
| 6.3 Настройки файла VDU.ini                                                 | 10 |
| 6.4 Настройка фона и заголовков                                             | 10 |
| 6.5 Назначение статуса заказа для перевода заказа в раздел «Готовые заказы» | 11 |
| 6.6 Метка заказа в VDU                                                      | 12 |
| 6.7 Использование имени станции VDU вместо имени гостя                      | 13 |
| 6.8 Показ рекламных роликов в режиме простоя                                | 15 |
| 6.8.1 Настройки файла EQAdverts.xml                                         | 15 |
|                                                                             |    |

#### 1 Введение

r\_keeper\_7\_ TicketSystem – приложение «Электронная очередь» - экран в зоне выдачи, показывающий статус выполнения заказов. Гостю не нужно ждать на кассе пока его заказ приготовят полностью. По номеру заказа гость сможет следить за статусом своего блюда на экране готовности, не создавая суету у стола выдачи заказа.

Система предназначена для ускорения обслуживания гостей. Кассиры только принимают заказы, а сбором и выдачей заказов занимается отдельный персонал.

Для этого в ресторане необходима организация окна выдачи, куда и устанавливается решение электронной очереди.

Алгоритм работы следующий:

- заказ на кассе принимается как обычно;

- после оплаты клиенту выдается чек с номером заказа в очереди. Данный заказ в этот момент появляется на экране сборщика и гостевом мониторе в колонке «Готовящиеся заказы». Одновременно на сервис-принтере печатается сервис чек (опционально);

- когда сборщик собрал заказ, он его отмечает на своем экране (нажатием на клавиатуре или если экран тачскрин – нажатием на заказ на экране). В этот момент заказ переходит в колонку «Готовые заказы» на гостевом мониторе.

Технология «Электронная очередь» значительно сокращает очереди и позволяет уменьшить количество необходимых касс примерно на 30%, что существенно снижает расходы на оборудование и его обслуживание.

ПО «Электронная очередь» представляет из себя ПО «VDU» (Video Display Unit) (rostvdu.exe) с возможностью запуска дополнительного приложения для электронной очереди (EQGuestScreen.exe).

#### 2 Требования

#### 2.1 Требования к оборудованию

Для электронной очереди необходимо следующее оборудование (в дополнение к оборудованию для основной версии ПО VDU, см. Рис. 1):

- гостевой монитор – размер экрана от 28" до 31", подключенный к основному компьютеру (второстепенный монитор, как расширенный рабочий стол).

В местах установки оборудования необходима розетка 220В – 1 шт.

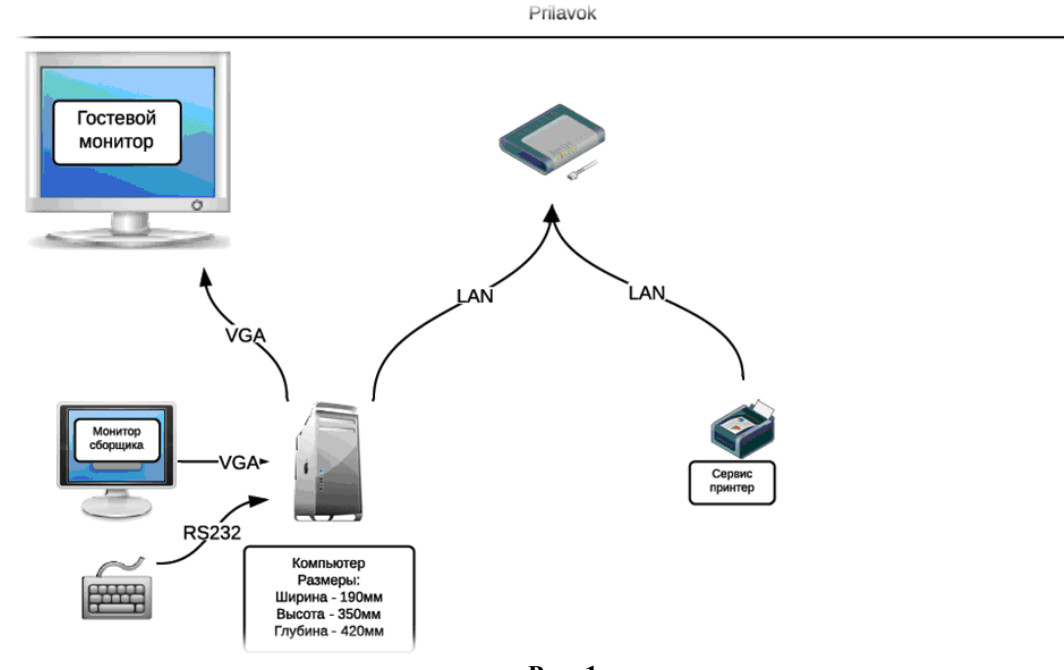

#### Рис. 1

#### 2.2 Рекомендации по размещению оборудования

Гостевой монитор рекомендуется размещать над прилавком (окном выдачи).

#### 3 Порядок действий по установке и настройке программы

1. Загрузить актуальные дистрибутивы ПО (см. 4 Дистрибутивы для электронной очереди).

2. Распаковать и скопировать содержимое дистрибутивов в произвольный каталог на компьютере, например D:\UCS\EQ.

Далее (п.3-5) действия аналогичны установке обычной версии VDU (в соответствии с <u>http://support.ucs.ru/ru/node/8843</u>):

3. Запустить файл rostvdu.exe, зайти в параметры и ввести пароль 1.

4. В настройках VDU прописать лицензию. Лицензия генерируется на сайте l.ucs.ru.

Примечание: сначала получаем мастер-лицензию на ПО «VDU», после этого генерируем лицензию согласно пункту <u>http://support.ucs.ru/ru/node/7161#header-19</u>.

5. Настроить ПО «VDU» в соответствии с <u>http://support.ucs.ru/ru/node/8843</u> .

6. Для интеграции с r\_keeper\_7 в параметрах VDU прописать уникальный идентификатор VDU ID и для интеграции с электронной очередью - путь к приложению EQGuestScreen.exe (см. 6.1 Предварительные настройки VDU).

7. Настроить параметры гостевого монитора (EQGuestScreen.exe) в фаиле EQGuestScreen.ini (см. 6.2 Настройки файла EQGuestScreen.ini.).

8. Запустить rostvdu.exe, далее эта программа сама должна запустить файл EQGuestScreen.exe (гостевой монитор). Также она отслеживает работу гостевого монитора. Если программа гостевого монитора выключится - rostvdu.exe запустит ее заново.

9. Настроить фон и заголовки на гостевом мониторе (см. 6.4 Настройка фона и заголовков).

10. Назначить статусы для перевода заказа в раздел «Готовые заказы» и удаления из него (см. 6.5 Назначение статуса заказа для перевода заказа в раздел «Готовые заказы»).

11. Настроить метки заказа в VDU (см. 6.6 Метка заказа в VDU).

12. Настроить использование имени станции VDU или метки VDU (см. 6.7 Использование имени станции VDU вместо имени гостя).

13. Указать рекламные ролики, которые будут показываться в режиме простоя (см. 6.8 Показ рекламных роликов в режиме простоя).

#### 4 Дистрибутивы для электронной очереди

ПО «Электронная очередь» представляет из себя ПО «VDU» (rostvdu.exe) с возможприложения ностью запуска для электронной очереди (гостевого экрана) (EQGuestScreen.exe).

Актуальные дистрибутивы ПО находятся:

- ΠO «VDU»: ftp://ftp.ucs.ru/r-keeper/VDU/4.x.x/ ;

- приложение для электронной очереди: ftp://ftp.ucs.ru/rk7/INSTALL/RK7\_EQ.

Содержимое дистрибутивов необходимо распаковать и скопировать в произвольный каталог на компьютере, например D:\UCS\EQ.

#### 5 Лицензирование электронной очереди

Отдельной лицензии для электронной очереди не требуется, необходима лицензия «R-Keeper модуль VDU ПО», полученная для ПО «VDU» в соответствии с http://support.ucs.ru/ru/node/8843 и http://support.ucs.ru/ru/node/7161#header-19.

#### 6 Настройки для электронной очереди

#### 6.1 Предварительные настройки VDU

Для интеграции с r\_keeper\_7 в параметрах VDU необходимо прописать уникальный идентификатор VDU ID (закладка «Обработка заказов», параметр «VDU ID», см. Рис. 2) и для интеграции с электронной очередью - путь к приложению EQGuestScreen.exe (закладка «Сторонние программы», раздел «Электронная очередь», строка «Приложение гостевого экрана», см. Рис. 3).

Примечание: Все настройки возможно редактировать в файле VDU.ini (см. раздел 6.3 Настройки файла VDU.ini).

| Параметры VDU (верс                    | ия 4.0.3.21)                                     |                                                            |                                                                             |
|----------------------------------------|--------------------------------------------------|------------------------------------------------------------|-----------------------------------------------------------------------------|
| Лицензия Обработка заказов Внешний вид | Фильтры Интерфейсы                               |                                                            |                                                                             |
| VDU ID 100                             | Имя станции VD                                   | Окно 1                                                     | Ø                                                                           |
| Статусы заказа<br>☑ О. Новый           | Сброс только на других<br>VDU (ожидание статуса) | Полный сброс заказа другой<br>VDU (забрать заказ в работу) | 🗆 Автораздача (Drive-thru)                                                  |
| 🗹 1. Готовка начата                    |                                                  |                                                            | <ul> <li>Парковка заказа на 1 экран</li> <li>Парковать 1-й заказ</li> </ul> |
| 🗹 2. Приготовлен                       |                                                  |                                                            | 🗆 Полный возврат заказа                                                     |
| 🛙 3. Сборка начата 📃                   |                                                  |                                                            | 🖸 Сохранять заказы                                                          |
| 🗹 4. Собран                            |                                                  |                                                            | Coxpaнять в SQLite базу                                                     |
| ⊠ 5. Выдан                             |                                                  |                                                            |                                                                             |
| Сброс заказов                          |                                                  |                                                            |                                                                             |
| 🗹 Автосброс                            | 🗌 Сброс 1 кн                                     | юпкой (по порядковому №                                    | 2) 🛛 Подтверждение сброса                                                   |
| 🗆 Сбрасывать все статусы               | 🗌 Сброс 1 кн                                     | юпкой (по позиции)                                         | Показывать заказ                                                            |
| 🗆 Сбрасывать все статусы по 'Сбро      | с неопл.' 🗌 Сброс по н                           | юмеру эл. очереди                                          |                                                                             |
| Таймаут конца очереди, мин. 0          |                                                  |                                                            |                                                                             |
|                                        |                                                  |                                                            |                                                                             |
|                                        | ОК                                               | Отмена                                                     |                                                                             |
|                                        | D,,                                              | o 2                                                        |                                                                             |

Рис. 2

| Параметры VDU (версия 4.0.3.21)                                                                                                    |                                                       |                       |  |  |
|----------------------------------------------------------------------------------------------------|-------------------------------------------------------|-----------------------|--|--|
| Лицензия Обработка заказов Внешний вид Фильтры Интерфейсы                                                                               |                                                       |                       |  |  |
| Сетевые параметры Устройства ввода Аудио Сторонние программы                                                                            |                                                       |                       |  |  |
| Электронная очередь                                                                                                    |                                                       |                       |  |  |
| Приложение гостевого экрана                                                                                                    | Переводить заказ в готовые, когда У                   | /бирать заказ, когда  |  |  |
| D:\EQ\EQGuestScreen_Universal_1.0.0.169\                                                                                                | Собран ~ 1                                            | Выдан ~               |  |  |
| Проверять работоспособность каждые, мс 5000<br>Ожидать ответа, мс 2000                                                                  | ☑ Использовать имя станции VDU вмести                 | о гостя (окно выдачи) |  |  |
| Отсылать XML при сбросе заказа<br>Адрес Порт<br><br>Печатать когда заказ собран Высота<br>Вкл.<br>ID назначения принтера<br>ID принтера | ребуется VDUBrowse.exe)<br>0 Обновлять, каждые сек. 0 |                       |  |  |
| ОК                                                                                                    | Отмена                                                |                       |  |  |
| Pue 3                                                                                                    |                                                       |                       |  |  |

#### 6.2 Настройки файла EQGuestScreen.ini.

[DISPLAY] – настройки для монитора

Left=1024 - координата верхнего левого угла окна программы по горизонтали (ось X), в пикселях (см. Рис. 4);

**Тор**=0 - координата верхнего левого угла окна программы по вертикали (ось Y) (рекомендуется оставить 0), в пикселях (см. Рис. 4);

Width=1366 - ширина окна, в пикселях (см. Рис. 4);

Height=768 - высота гостевого окна, в пикселях (см. Рис. 4);

**ShowGuestName**=0 - показывать метку VDU (1-показывать, 2 –не показывать, см. Рис. 5, раздел 6.6 Метка заказа в VDU);

Параметры по умолчанию для версий 1.0.0.155 и выше

(если эти параметры в ини-файле отсутствуют, то берутся их значения по умолчанию):

**UseTimer**=1 – отображать таймер, отсчитывающий время после создания заказа (1таймер отображать, 0 – не отображать, см. Рис. 5);

**NewHeaderFontSize**=90 - размер шрифта заголовка для готовящихся заказов (см. Рис. 5);

**NewNumberFontSize**=60 - размер шрифта номера заказа для готовящихся заказов (см. Рис. 5);

**NewNameFontSize**=60 - размер шрифта имени покупателя для готовящихся заказов (см. Рис. 5);

**NewDescriptionFontSize**=40 - размер шрифта дополнительной фразы для готовящихся Заказов (текст в строке заказа) (см. Рис. 5); **ReadyHeaderFontSize**=90 - размер шрифта заголовка для готовых заказов (см. Рис. 5);

**ReadyNumberFontSize**=60 - размер шрифта номера заказа для готовых заказов (см. Рис. 5);

**ReadyNameFontSize**=60 - размер шрифта имени покупателя для готовых заказов (см. Рис. 5);

**ReadyDescriptionFontSize**=40 - размер шрифта дополнительной фразы для готовых заказов (см. Рис. 5);

**FocusToVDU**=1 - передавать фокус на окно VDU (периодически передается фокус на окно VDU, чтобы оно оставалось активным) (1 – передавать, 0 – не передавать);

**ReadyOnly**=0 - отображать только колонку «Готовые заказы» (1 – отображать только «Готовые» (см. Рис. 6), 0 – отображать все заказы (готовые и готовящиеся));

[ТЕХТ] - дополнительная текстовая информация

**NewItemsHeader**=ГОТОВЯЩИЕСЯ – заголовок для говящихся заказов (см. Рис. 5); **NewItemsText**=подождите немного – текст для новых заказов (см. Рис. 5); **ReadyItemsHeader**=ГОТОВЫЕ ЗАКАЗЫ - заголовок для готовых заказов (см. Рис.

5);

ReadyItemsText=спасибо, приходите еще! - текст для готовых заказов (см. Рис. 5).

[SOUNDS] - звуки

**New**=New.wav - название звукового файла в папке электронной очереди для проигрывания при новом заказе;

**Ready**=Ready.wav – название звукового файла в папке электронной очереди для проигрывания при готовом заказе;

**Out**= - название звукового файла в папке электронной очереди для проигрывания при выдаче заказа.

[LOGFILE] – логирование

Log=1 - уровень логирования (0 - не логировать, 1 - только ошибки, 2 - ошибки и предупреждения, 3 - полный лог);

LogDir= - название папки для логирования в папке электронной очереди.

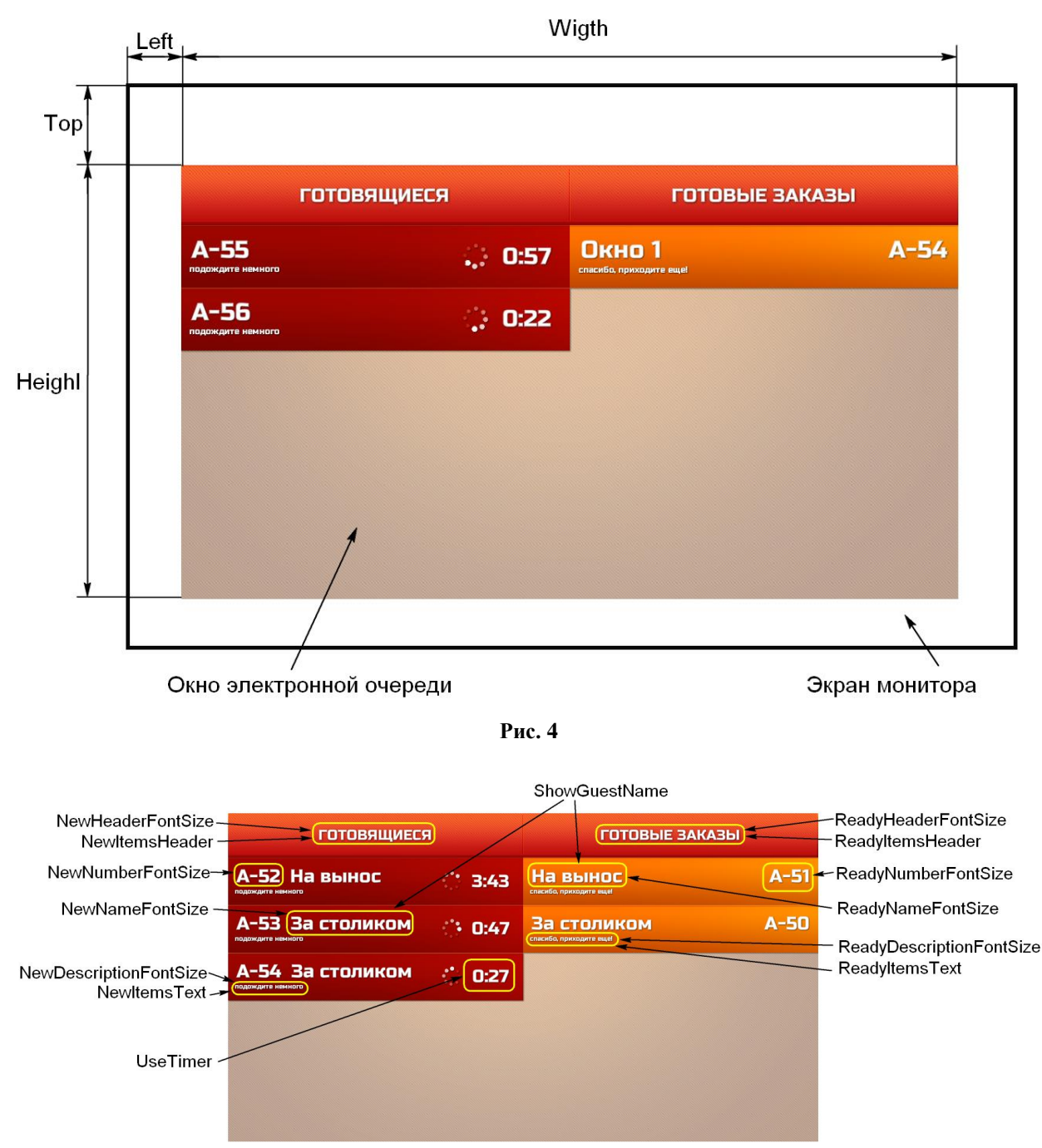

Рис. 5

| ГОТОВЫЕ ЗАКАЗЫ |      |  |  |  |  |
|----------------|------|--|--|--|--|
| Артём          | A-65 |  |  |  |  |
| Шеф            | A-63 |  |  |  |  |
|                |      |  |  |  |  |
|                |      |  |  |  |  |
|                |      |  |  |  |  |
|                |      |  |  |  |  |

Рис. 6

#### 6.3 Настройки файла VDU.ini

Для электронной очереди требуются следующие дополнительные настройки:

#### [Order processing]

**VduId**=100 - уникальный идентификатор для интеграции с r\_keeper\_7; **VDUName**=Окно 1 – имя станции VDU.

#### [Interfaces]

**ElQUe\_Guest**=D:\EQ\EQGuestScreen\_Universal\_1.0.0.169\EQGuestScreen.exe – путь к приложению EQGuestScreen.exe;

ElQUe\_TimeOut=2000 – время ожидания ответа, мс;

ElQue\_Check=5000 – периодичность проверки работоспособности, мс;

**ElQUe\_ReadyState**=4 – номер статуса заказа для перевода заказа в раздел «Готовые заказы» (см. 6.5 Назначение статуса заказа для перевода заказа в раздел «Готовые заказы» Рис. 8);

**ElQUe\_TakeOutState**=5 - номер статуса заказа для его удаления с гостевого монитора (см. 6.5 Назначение статуса заказа для перевода заказа в раздел «Готовые заказы», Рис. 8);

**ElQUe\_UseVDUNameAsGuestName**=OFF – использование имени станции VDU вместо гостя (окно выдачи, отображается только для готовых заказов) (ON – использовать, OFF – не использовать, см. раздел 6.7 Использование имени станции VDU вместо ).

<u>Примечание:</u> Все настройки также возможно редактировать в параметрах VDU (разделы «Обраотка заказов» и «Интерфейсы-Сторонние программы-Электронная очередь»).

#### 6.4 Настройка фона и заголовков

Для изменения фона или заголовков на гостевом мониторе необходимо изменить файлы изображений в папке \EQGuestScreen\Design\ (см. Рис. 7):

- Background.png – фон;

- NewHeader.png - заголовок над готовящимися заказами;

- NewItem.png - фон кнопки нового заказа;

- ReadyHeader.png заголовок над готовыми заказами;
- ReadyItem.png фон кнопки готового заказа.

*Важно*: название и размеры (высота, ширина) файлов менять нельзя.

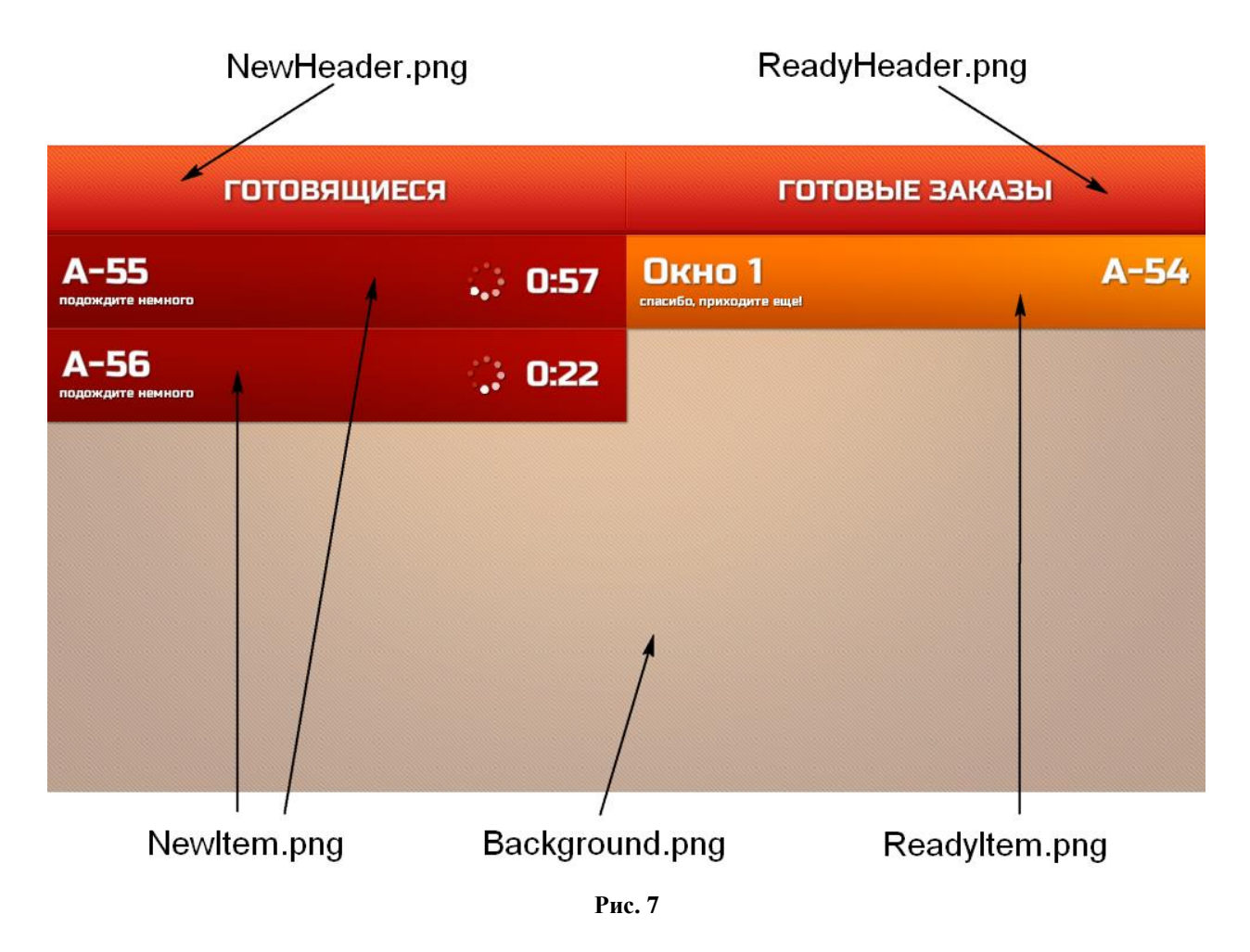

6.5 Назначение статуса заказа для перевода заказа в раздел «Готовые заказы» Для того, чтобы определить, когда заказ будет попадать в раздел «Готовые заказы» и удаляться из него, необходимо назначить статусы заказа. Это можно сделать в параметрах VDU (см. Рис. 8) или в файле VDU.ini, параметры ElQUe\_ReadyState и ElQUe\_Take-OutState сответственно (см. 6.3 Настройки файла VDU.ini).

| Параметры VDU (верс                    | ия 4.0.3.21)                                     |                                                            |                                                                             |  |  |
|----------------------------------------|--------------------------------------------------|------------------------------------------------------------|-----------------------------------------------------------------------------|--|--|
| Лицензия Обработка заказов Внешний вид | Фильтры Интерфейсы                               |                                                            |                                                                             |  |  |
| VDU ID 100                             | Имя станции VD                                   | U Окно 1                                                   | Ø                                                                           |  |  |
| Статусы заказа<br>☑ О. Новый           | Сброс только на других<br>VDU (ожидание статуса) | Полный сброс заказа другой<br>VDU (забрать заказ в работу) | 🗆 Автораздача (Drive-thru)                                                  |  |  |
| 🗹 1. Готовка начата                    |                                                  |                                                            | <ul> <li>Парковка заказа на 1 экран</li> <li>Парковать 1-й заказ</li> </ul> |  |  |
| 🗹 2. Приготовлен                       |                                                  |                                                            | 🗆 Полный возврат заказа                                                     |  |  |
| 🗹 3. Сборка начата                     |                                                  |                                                            | 🗹 Сохранять заказы                                                          |  |  |
| 🗹 4. Собран                            |                                                  |                                                            | Сохранять в SQLite базу                                                     |  |  |
| ⊠ 5. Выдан                             |                                                  |                                                            |                                                                             |  |  |
| Сброс заказов                          |                                                  |                                                            |                                                                             |  |  |
| 🗹 Автосброс                            | 🗆 Сброс 1 кн                                     | опкой (по порядковому №                                    | 2) 🗌 Подтверждение сброса                                                   |  |  |
| 🗆 Сбрасывать все статусы               | 🗆 Сброс 1 кн                                     | опкой (по позиции)                                         | Показывать заказ                                                            |  |  |
| 🗆 Сбрасывать все статусы по 'Сбро      | с неопл.' 🗌 Сброс по н                           | омеру эл. очереди                                          |                                                                             |  |  |
| Таймаут конца очереди, мин. 0          |                                                  |                                                            |                                                                             |  |  |
|                                        |                                                  |                                                            |                                                                             |  |  |
|                                        | OK                                               | Отмена                                                     |                                                                             |  |  |
|                                        |                                                  | Отмена                                                     |                                                                             |  |  |
| Рис. 8                                 |                                                  |                                                            |                                                                             |  |  |

#### 6.6 Метка заказа в VDU

Для определения того, что будет выводиться на экране гостевого монитора в качестве имени, необходимо в менеджерской станции r\_keeper\_7 присвоить выбранное значение параметру «Метка заказа в VDU» в строке «Строковый». Параметр находится в меню «Настройки-Параметры-Установочные-Связь с другими системами-KDS и VDU» (см. Рис. 9).

Возможные метки (имена) для вывода на гостевой экран электронной очереди:

- %0:s - имя официанта (по умолчанию);

- %1:s имя стола;
- %2:s категория заказа;
- %3:s тип заказа;
- %4:s сохраняемый комментарий визита;
- %5:s несохраняемый комментарий.

На Рис. 10 приведен пример экрана с %3:s -типом заказа.

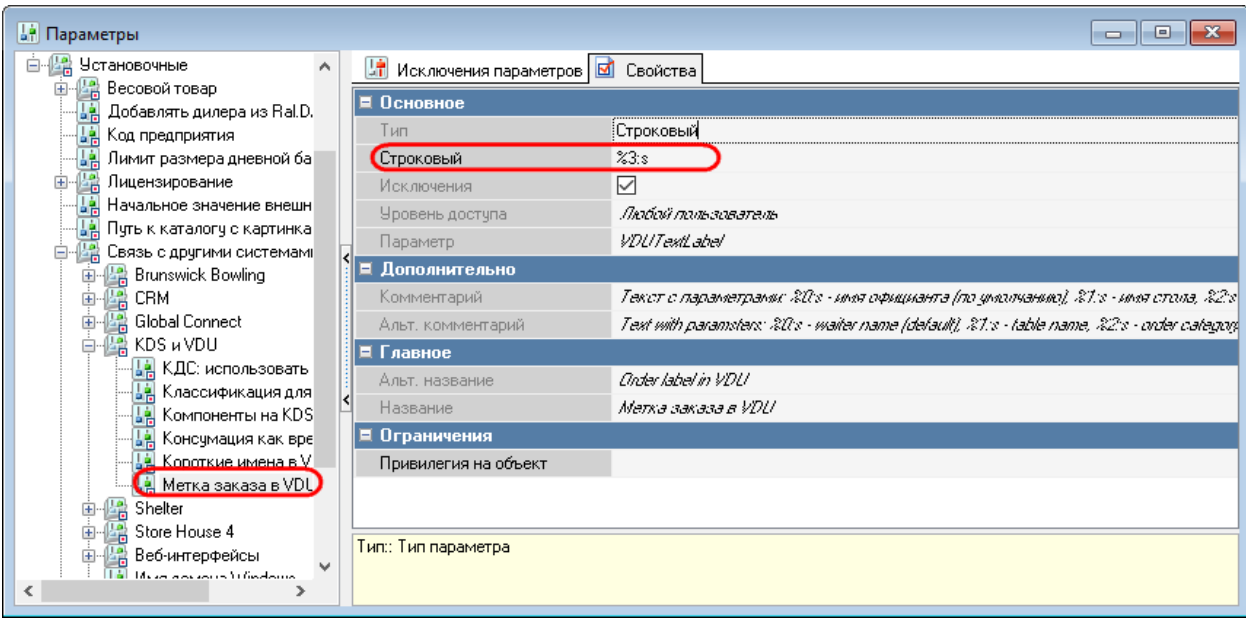

Рис. 9

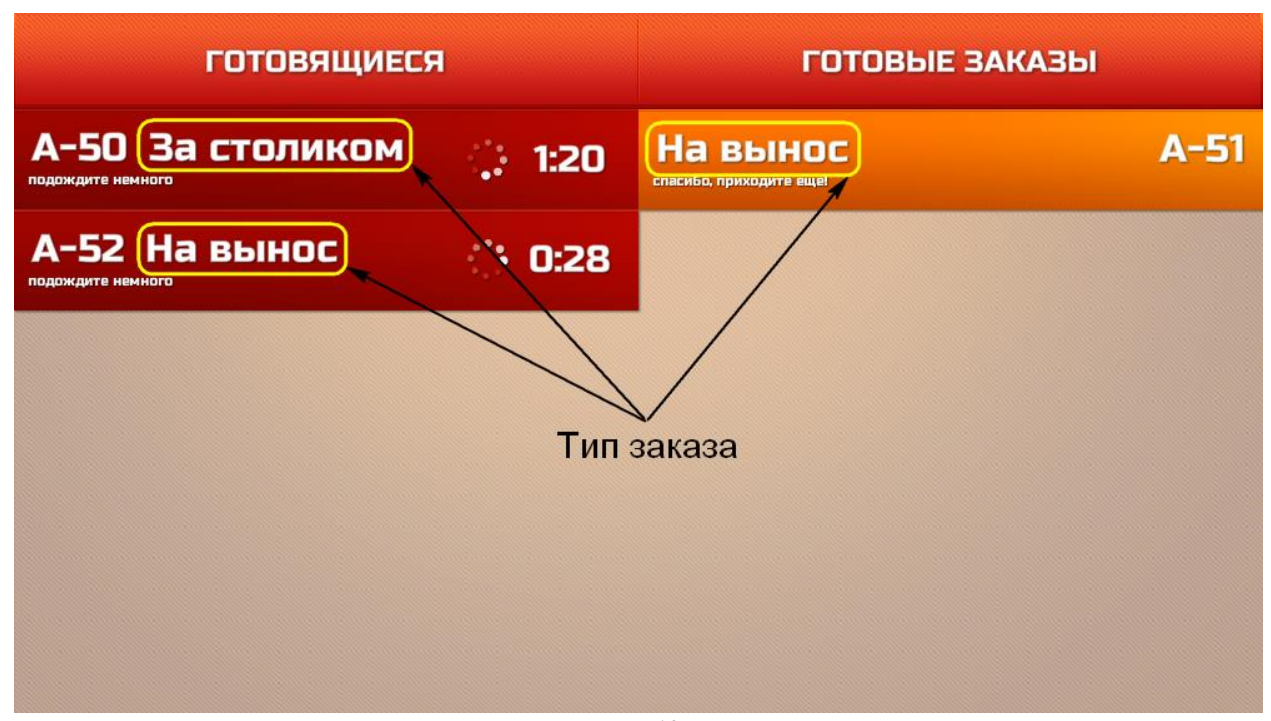

Рис. 10

#### 6.7 Использование имени станции VDU вместо имени гостя

Для электронной очереди возможно выводить имя станции VDU на гостевой монитор (см. Рис. 11, Рис. 12) вместо метки VDU (см. 6.6 Метка заказа в VDU). Для этого необходимо в настройках VDU в разделе «Интерфейсы-Сторонние программы-Электронная очередь» поставить флаг для параметра «Использовать имя станции VDU вместо гостя (окно выдачи)» (см. Рис. 13) или в файле VDU.ini присвоить значение «ON» параметру **El-QUe\_UseVDUNameAsGuestName** (см. 6.3 Настройки файла VDU.ini).

| Іицензия Обработка                                                                       | заказов Внешний вид                                     | Фильтры Интерфейсы                                       |                                                                    |                                                                                                    |
|------------------------------------------------------------------------------------------|---------------------------------------------------------|----------------------------------------------------------|--------------------------------------------------------------------|----------------------------------------------------------------------------------------------------|
| VDU ID                                                                                   | 100                                                     | Имя станции VD                                           | ОКНО 1                                                             | Ø                                                                                                    |
| <ul> <li>О. Новый</li> <li>П. Готовка</li> </ul>                                         | начата                                                  | Сброс только на других<br>VDU (ожидание статуса)         | Полный сброс заказа другой<br>VDU (забрать заказ в работу)         | <ul> <li>Автораздача (Drive-thru)</li> <li>Парковка заказа на 1 экран</li> <li>Парковать 1-й заказ</li> </ul> |
| <ul> <li>2. Пригото</li> <li>3. Сборка н</li> <li>4. Собран</li> <li>5. Выдан</li> </ul> | начата                                                  |                                                          |                                                                    | <ul> <li>Полный возврат заказа</li> <li>Сохранять заказы</li> <li>Сохранять в SQLite базу</li> </ul>          |
| Сброс заказов<br>✓ Автосброс<br>□ Сбрасыват<br>□ Сбрасывать в<br>Таймаут конца           | ь все статусы<br>все статусы по 'Сбр<br>очереди, мин. С | □ Сброс 1 кн<br>□ Сброс 1 кн<br>рос неопл.' □ Сброс по н | юпкой (по порядковому №<br>юпкой (по позиции)<br>юмеру эл. очереди | Р) Подтверждение сброса<br>Показывать заказ                                                                   |
|                                                                                          |                                                         | ОК                                                       | Отмена                                                             |                                                                                                    |

| готовящиеся               |           | ГОТОВЫЕ ЗАКАЗЫ                    |      |  |
|---------------------------|-----------|-----------------------------------|------|--|
| А-55<br>подождите немного | . 0:57    | Окно 1<br>спасибо, приходите еще! | A-54 |  |
| А-56                      | ्रेः 0:22 |                                   |      |  |
|                           |           |                                   |      |  |
|                           |           |                                   |      |  |
|                           |           |                                   |      |  |
|                           |           |                                   |      |  |

Рис. 12

| Лицензия Обработка заказов Внешний вид Фильтры Ин                                                                                | терфейсы                          |              |                                     |         |                        |
|----------------------------------------------------------------------------------------------------|-----------------------------------|--------------|-------------------------------------|---------|------------------------|
| Сетевые параметры Устройства ввода Аудио Сторонние                                                                               | программы                         |              |                                     |         |                        |
| Электронная очередь<br>Приложение гостевого экрана                                                                               |                                   | Переводить   | заказ в готовые, когд               | a 1     | Убирать заказ, когда   |
| D:\EQ\EQGuestScreen_Universal_1.0.0.                                                                                             | .169\                             | Собран       |                                     | ~       | Выдан ~                |
| Проверять работоспособность каждые, мс                                                                                           | 5000                              | Использо     | овать имя станции VDI               | Ј вмест | то гостя (окно выдачи) |
| Ожидать ответа, мс                                                                                                    | 2000                              |              |                                     |         |                        |
| Отсылать XML при сбросе заказа<br>Адрес Порт<br><br>Печатать когда заказ собран<br>Вкл.<br>ID назначения принтера<br>ID принтера | Браузер (тј<br>Ссылка<br>Высота ( | ребуется VDU | JBrowse.exe)<br>Обновлять, каждые о | ек. 0   |                        |
| OK                                                                                                    |                                   |              | Отмена                              |         |                        |

Рис. 13

#### 6.8 Показ рекламных роликов в режиме простоя

Для гостевого монитора можно указать, какие рекламные ролики показывать в режиме простоя. Настройки делаются в файле **EQAdverts.xml**. Ролики должны быть в формате SWF (Adobe Flash).

#### 6.8.1 Настройки файла EQAdverts.xml

#### [Adverts]

**FileName**="Adverts\video.flv" – путь к видеофайлу в формате SWF (Adobe Flash), относительно папки Adverts; несколько видео файлов прописываются отдельными тегами.

Например:

<EQ>

```
<Adverts>
```

```
<Advert FileName="Adverts\video1.flv" />
<Advert FileName="Adverts\video2.flv" />
</Adverts>
```

</EQ>